## Sebina et ESGBU 2024

Une petite partie des données demandées dans l'ESGBU est obtenue à partir de Sebina.

Les données ESGBU 2024 extraites de Sebina sont disponibles dans le wiki : https://wiki.scd.unistra.fr/sid/esgbu2024

Particularité cette année : le tableau ESGBU qui vous a été envoyé par Lucas Batho est vide. Les 2 dernières années, le tableau était partiellement prérempli par Felipe.

## 1. lecteurs actifs

tableau ESGBU : lignes 4 à 12

<u>wiki</u>

Lecteurs actifs

```
Bibliothèques intégrées SBU Unistra - lecteurs actifs 2023-2024 : i sous-réseau SBU i détail par bibliothèque
Bibliothèques associées Unistra - i lecteurs actifs 2023-2024
Engees, Ensas, Hear, Insa - i lecteurs actifs 2023-2024
BNU - i lecteurs actifs 2023-2024
UHA - lecteurs actifs 2023-2024 : i sous-réseau SCD, i détail par bibliothèque
```

#### Excel

Consignes de saisie ESGBU

Étudiants en licence, master, doctorat : S'agissant des bibliothèques universitaires ou des bibliothèques de grande école, comptabiliser les étudiants relevant de l'établissement.

Chercheurs et enseignants chercheurs : il convient de porter une attention particulière à cette catégorie, et à la réserver aux chercheurs et enseignants-chercheurs (professeurs et maîtres de conférences) de l'université.

Il faut donc travailler à partir de la 2<sup>e</sup> feuille (« par bib et provenance 2023-2024 »)

| lecteurs actifs                                     |                                   | provenance lecter |       |      |     |           |               |
|-----------------------------------------------------|-----------------------------------|-------------------|-------|------|-----|-----------|---------------|
| bibliothèque 🖓                                      | 🛙 type lecteur 🖉 👻                | BNU               | ENSAS | HEAR | UHA | UNISTRA   | Total général |
| B FACULTÉS DE THÉOLOGIES CATHOLIQUE ET PROTESTANTE  | -1 - Etudiant L                   |                   |       |      |     | ligne 4 2 | 18 218        |
|                                                     | 2 - Etudiant M                    |                   | 1     | . 1  |     | ligne 5 1 | 51 163        |
|                                                     | 3 - Etudiant D                    |                   |       |      | 1   | ligne 6   | 73 74         |
|                                                     | 4 - Lecteur à besoins spécifiques |                   |       |      |     |           | 2 2           |
|                                                     | 5 - Enseignant chercheur          |                   |       |      | 1   | ligne 8   | 75 76         |
|                                                     | 6 - Personnel                     | 2                 |       |      |     | ligne 10  | 14 16         |
|                                                     | 7 - Extérieur                     | 55                |       |      |     |           | 1 56          |
|                                                     | 8 - Extérieur chercheur           | 15                |       |      |     |           | 15            |
| Total FACULTÉS DE THÉOLOGIES CATHOLIQUE ET PROTESTA | NTE - BIBLIOTHEQUE                | 72                | 1     | . 1  | . 2 | 5         | 14 620        |
| Total général                                       |                                   | 72                | 1     | . 1  | . 2 | 5         | 14 620        |

Le total de tous les autres lecteurs est reporté ligne 11.

# 2. prêts etc

tableau ESGBU : lignes 25 à 27

## <u>wiki</u>

#### Documents communiqués sur bulletins, réservations, prêts à domicile

me Prêts à domicile 2024 prêts à domicile, prolongations, réservations, consultations sur place, demandes de prêt et de consultation ; comparaison avec 2023

### <u>Excel</u>

|                                                 | total prêts    |           |                           |              | ligne 27      | demandes de   |                            |
|-------------------------------------------------|----------------|-----------|---------------------------|--------------|---------------|---------------|----------------------------|
|                                                 | prêts externes | sur place | consultation<br>sur place | réservations | prolongations | prolongations | prêt et de<br>consultation |
| ARTS - BIBLIOTHEQUE                             | 3113           | 53        | 3166                      | 113          | 1588          | 4701          |                            |
| BIBLIOTHÈQUE DE DROIT - ESCARPE                 | 2913           | 26        | 2939                      | 99           | 1958          | 4871          |                            |
| BIBLIOTHÈQUE DE DROIT - L'ALINÉA                | 15159          | 849       | 16008                     | 608          | 8753          | 23912         | 409                        |
| BIBLIOTHÈQUE DE SANTÉ                           | 6836           | 3139      | 9975                      | 451          | 4524          | 11360         | 418                        |
| BIBLIOTHÈQUE DES LANGUES - PATIO                | 4479           | 306       | 4785                      | 49           | 2334          | 6813          |                            |
| BIBLIOTHÈQUE DES LANGUES - PORTIQUE             | 2777           | 105       | 2882                      | 44           | 1495          | 4272          | 178                        |
| BIBLIOTHÈQUE EDUCATION ET ENSEIGNEMENT - COLMAR | 11735          | 7         | 11742                     | 317          | 5602          | 17337         | 30                         |

## Sebina et ESGBU 2024

## 3. prêt de matériel

tableau ESGBU : ligne 23 (précisez quel type de matériel vous prêtez)

Attention, dans le fichier « Prêts à domicile 2024 », le prêt sur place (colonne C) ou à domicile (colonne B) de matériel est inclus.

Pour obtenir le total annuel de prêt sur place ou à domicile de matériel, on extrait de Sebina les statistiques de la section correspondante.

Par exemple, au Studium, le matériel se trouve dans la section MATERIEL.

Dans Sebina : Services - Statistiques - Mouvements journaliers

| ★ Mouvements journa                                                               | liers 🗸                                                                      |  |  |  |  |  |  |  |
|-----------------------------------------------------------------------------------|------------------------------------------------------------------------------|--|--|--|--|--|--|--|
| Exécuter statistique au niveau de                                                 | Bibliothèque •                                                               |  |  |  |  |  |  |  |
| Date début depuis le                                                              | 01/01/2024 au 31/12/2024                                                     |  |  |  |  |  |  |  |
| Type mouvement                                                                    | * Etat mouvement *                                                           |  |  |  |  |  |  |  |
| Données bibliothèques circu                                                       | it de prêt                                                                   |  |  |  |  |  |  |  |
| Bibliothèque de l'exemplaire                                                      | PO - STUDIUM - BIBLIOTHEQUE                                                  |  |  |  |  |  |  |  |
| Lieu retrait                                                                      | × *                                                                          |  |  |  |  |  |  |  |
| Lieu de retour                                                                    | X *                                                                          |  |  |  |  |  |  |  |
| Section<br>Impression résumée per section                                         | MATERIEL × ·                                                                 |  |  |  |  |  |  |  |
| Tranche horaire depuis le<br>Tri                                                  | 00:00     •       au     23:59       mois/année     •       croissante     • |  |  |  |  |  |  |  |
| Format                                                                            | Xis (Excel) *                                                                |  |  |  |  |  |  |  |
| Type de traitement                                                                | Dès que possible 👻                                                           |  |  |  |  |  |  |  |
| En raison d'une trop grande quantité de données, un traitement différé est requis |                                                                              |  |  |  |  |  |  |  |
|                                                                                   | ✓ Confirmer 🖌 ← Sortie                                                       |  |  |  |  |  |  |  |

Ne pas oublier alors de déduire le total obtenu du nombre de prêt à domicile, le cas échéant.

## Sebina et ESGBU 2024

## 4. volumes récents

tableau ESGBU : ligne 36

<u>wiki</u>

Nombre de volumes récents acquis depuis

moins de 10 ans suivant les domaines couverts

<u>Excel</u>

| Pibliothèque              | Tarovonanco          | - Noture                         | Tupo motóriol       | Tupo document                   | T Etat appia  | Nh Titros | Nh oxomplairee |
|---------------------------|----------------------|----------------------------------|---------------------|---------------------------------|---------------|-----------|----------------|
|                           | Abonnement           | Monographie                      | Type materier       | Type document<br>⊜Texte imprimé | (vide)        | 23/       | 235            |
| SANTS - DIDEIOTHEQUE      | Abolitiettett        | Biviolographie                   | B rexte moderne     | Total Taxta imprimé             | (vide)        | 234       | 235            |
|                           |                      |                                  | Total Toxto modorno | rotal rexte implime             |               | 234       | 235            |
|                           |                      | Total Monographie                | rotar rexte moderne |                                 |               | 234       | 235            |
|                           | Total Abonnement     | rotar wonographie                |                     |                                 |               | 234       | 235            |
|                           |                      | Collection de monographies       | E Texte moderne     | ⊟Tevte imprimé                  | (vide)        | 2.54      | 233            |
|                           | adiut                | Concetion de monographies        | - Texte moderne     | Total Texte imprimé             | (nuc)         | 2         | 2              |
|                           |                      |                                  | Total Texte moderne | rotar rotte implime             |               | 2         | 2              |
|                           |                      | Total Collection de monographies | Total Toxic moderne |                                 |               | 2         | 2              |
|                           |                      | Monographie                      | E Texte moderne     | ⊟Texte imprimé                  | Détérioré     | 1         | 1              |
|                           |                      | Chlorographic                    | o rexte moderne     | o reace implime                 | En traitement | 1         | 1              |
|                           |                      |                                  |                     |                                 | Exclu du prêt | 1         | 1              |
|                           |                      |                                  |                     |                                 | (vide)        | 3726      | 3778           |
|                           |                      |                                  |                     | Total Texte imprimé             | (nuc)         | 3729      | 3781           |
|                           |                      |                                  | Total Texte moderne | rotar roxto implimo             |               | 3729      | 3781           |
|                           |                      | Total Monographie                | Total Toxic moderne |                                 |               | 3729      | 3781           |
|                           | Total Achat          | rotar wonographic                |                     |                                 |               | 3731      | 3783           |
|                           | = Don                | Monographie                      | ■ Texte moderne     |                                 | (vide)        | 708       | 728            |
|                           | 0001                 | Chlorographic                    | o rexte moderne     | Total Texte imprimé             | (nuc)         | 708       | 728            |
|                           |                      |                                  | Total Texte moderne | rotar rotte implime             |               | 708       | 728            |
|                           |                      | Total Monographie                | rotar rexte moderne |                                 |               | 708       | 728            |
|                           | Total Don            | rotar monographic                |                     |                                 |               | 708       | 728            |
|                           | ∃Don éditeur         | Monographie                      | ■Texte moderne      | ETexte imprimé                  | Décotation    | 1         | 1              |
|                           |                      | - menegraphice                   |                     | - rente impinite                | (vide)        | 1         | 1              |
|                           |                      |                                  |                     | Total Texte imprimé             | (nuc)         | 2         | 2              |
|                           |                      |                                  | Total Texte moderne | rotar rotto implimo             |               | 2         | 2              |
|                           |                      | Total Monographie                |                     |                                 |               | 2         | 2              |
|                           | Total Don éditeur    | rotar monographic                |                     |                                 |               | 2         | 2              |
|                           | = Don enseignant     | Monographie                      | ∃Texte moderne      | ⊟Texte imprimé                  | (vide)        | 1         | 1              |
|                           |                      | Cherographic                     | - Tokto Modelilo    | Total Texte imprimé             | (1100)        | 1         | 1              |
|                           |                      |                                  | Total Texte moderne |                                 |               | 1         | 1              |
|                           |                      | Total Monographie                |                     |                                 |               | 1         | 1              |
|                           | Total Don enseignant |                                  |                     |                                 |               | 1         | 1              |
|                           | Echange              | Monographie                      | ■Texte moderne      | ■Texte imprimé                  | (vide)        | 1         | 1              |
|                           | 3                    | 3                                |                     | Total Texte imprimé             | (,            | 1         | 1              |
|                           |                      |                                  | Total Texte moderne |                                 |               | 1         | 1              |
|                           |                      | Total Monographie                |                     |                                 |               | 1         | 1              |
|                           | Total Echange        | 3 -                              |                     |                                 |               | 1         | 1              |
|                           | ■Rétrospectif        | Monographie                      | ■Texte moderne      | ■Texte imprimé                  | (vide)        | 170       | 172            |
|                           |                      | 0,                               |                     | Total Texte imprimé             |               | 170       | 172            |
|                           |                      |                                  | Total Texte moderne |                                 |               | 170       | 172            |
|                           |                      | Total Monographie                |                     |                                 |               | 170       | 172            |
|                           | Total Rétrospectif   | 5 .                              |                     |                                 |               | 170       | 172            |
|                           | ⊜(vide)              | Collection de monographies       | ■Texte moderne      | ■Texte imprimé                  | (vide)        | 1         | 14             |
|                           | · · · ·              |                                  |                     | Total Texte imprimé             |               | 1         | 14             |
|                           |                      |                                  | Total Texte moderne |                                 |               | 1         | 14             |
|                           |                      | Total Collection de monographies |                     |                                 |               | 1         | 14             |
|                           |                      | Monographie                      | ■Texte moderne      | Texte imprimé                   | Détérioré     | 1         | 1              |
|                           |                      |                                  |                     |                                 | (vide)        | 679       | 718            |
|                           |                      |                                  |                     | Total Texte imprimé             |               | 680       | 719            |
|                           |                      |                                  | Total Texte moderne |                                 |               | 680       | 719            |
|                           |                      | Total Monographie                |                     |                                 |               | 680       | 719            |
|                           | Total (vide)         |                                  |                     |                                 |               | 681       | 733            |
| Total ARTS - BIBLIOTHEQUE |                      |                                  |                     |                                 |               | 5528      | 5655           |
| Total général             |                      |                                  |                     |                                 |               | 5528      | 5655           |

Désélectionner les provenances en fonction des besoins.

Seul le nombre de volumes (exemplaires) est demandé.

# 5. titres et volumes désherbés

tableau ESGBU : lignes 38 et 39 (désherbés + manquants)

<u>wiki</u>

Volumes et titres éliminés Mombre de titres et volumes pilonnés en 2024 dans Sebina

<u>Excel</u>

| Bibliothèque 🖓                                          | Nature            | Type matériel                | <ul> <li>Type document</li> </ul> | Nb Titres | Nb exemplaires |
|---------------------------------------------------------|-------------------|------------------------------|-----------------------------------|-----------|----------------|
| CUEJ (ENSEIGNEMENT DU JOURNALISME) - BIBLIOTHEQUE       | ■Monographie      | Texte moderne                | Texte imprimé                     | 2         | 2              |
|                                                         |                   | Total Texte moderne          |                                   | 2         | 2              |
|                                                         |                   | Travaux universitaires       | Travaux universitaires papier     | 11        | 16             |
|                                                         |                   | Total Travaux universitaires |                                   | 11        | 16             |
|                                                         | Total Monographie |                              |                                   | 13        | 18             |
| Total CUEJ (ENSEIGNEMENT DU JOURNALISME) - BIBLIOTHEQUE |                   |                              |                                   | 13        | 18             |
| Total général                                           |                   |                              |                                   | 13        | _ 18           |
|                                                         |                   |                              |                                   |           |                |
|                                                         |                   |                              | liane                             | e 39      | liane 38       |

## 6. titres et volumes manquants

tableau ESGBU : lignes 38 et 39 (désherbés + manquants)

Il est préférable d'utiliser les résultats du récolement annuel. Cependant, une extraction Sebina est disponible.

## <u>wiki</u>

Récolements 2024

### <u>Excel</u>

| Bibliothèque ,T           | Nature            | Type matériel       | Type document 💌 | Nb Titres | Nb exemplaires |
|---------------------------|-------------------|---------------------|-----------------|-----------|----------------|
| BARTS - BIBLIOTHEQUE      | ■ Monographie     | ■Texte moderne      | Texte imprimé   | 13        | 13             |
|                           |                   | Total Texte moderne |                 | 13        | 13             |
|                           | Total Monographie |                     |                 | 13        | 13             |
| Total ARTS - BIBLIOTHEQUE |                   |                     |                 | 13        | 13             |
| Total général             |                   |                     |                 | 13        | 13             |
|                           |                   |                     |                 |           | 1              |
|                           |                   |                     | ligne 3         | 9         | ligne 38       |

# 7. documents patrimoniaux

tableau ESGBU : lignes71, 72, 79, 80

titres et volumes

### <u>wiki</u>

Documents patrimoniaux Mombre de titres et volumes de documents de plus de 100 ans

<u>Excel</u>

| Bibliothèque                    | T Etat copie | J Nature          | Type matériel                | Type document                | Nb Titres | Nb exemplaires |
|---------------------------------|--------------|-------------------|------------------------------|------------------------------|-----------|----------------|
| GEOGRAPHIE - BIBLIOTHEQUE       | ⊟ (vide)     | Monographie       | Cartographie                 | Cartographie imprimée        | 3061      | 4288           |
|                                 |              |                   | Total Cartographie           |                              | 3061      | 4288           |
|                                 |              |                   | Texte moderne                | Texte imprimé                | 62        | 67             |
|                                 |              |                   | Total Texte moderne          |                              | 62        | 67             |
|                                 |              |                   | Travaux universitaires       | Travaux universitaires papie | / 4       | 4              |
|                                 |              |                   | Total Travaux universitaires |                              | 4         | 4              |
|                                 |              | Total Monographie |                              |                              | 3127      | 4359           |
|                                 |              | Périodique        | Texte moderne                | Texte imprimé                | 4         | 26             |
|                                 |              |                   | Total Texte moderne          |                              | 4         | 26             |
|                                 |              | Total Périodique  |                              |                              | 4         | 26             |
|                                 | Total (vide) |                   |                              |                              | 3131      | 4385           |
| Total GEOGRAPHIE - BIBLIOTHEQUE |              |                   |                              |                              | 3131      | 4385           |
| Total général                   |              |                   |                              |                              | 3131      | 4385           |

Attention, les chiffres extraits de Sebina ne donnent pas d'indication sur vos périodiques patrimoniaux (états de collection).

# 8. dons

tableau ESGBU : lignes 139, 140, 150 à 156

<u>wiki</u>

Dons

Nombre de titres et d'exemplaires de dons entrés dans Sebina en 2024 par nature, type matériel et type document

<u>Excel</u>

| Bibliothèque                    | T provenance     | T Nature          | <ul> <li>Type matériel</li> </ul> | <ul> <li>Type document</li> </ul> | Nb Titres Nb | exemplaires |
|---------------------------------|------------------|-------------------|-----------------------------------|-----------------------------------|--------------|-------------|
| GEOGRAPHIE - BIBLIOTHEQUE       | BAbonnement      | ■Périodique       | Texte moderne                     | Texte imprimé                     | 17           | 19          |
|                                 |                  |                   | Total Texte moderne               |                                   | 17           | 19          |
|                                 |                  | Total Périodique  |                                   |                                   | 17           | 19          |
|                                 | Total Abonnement |                   |                                   |                                   | 17           | 19          |
|                                 | ⊜Don             | Monographie       | Objet à 3 dimensions              | Objet à 3 dimensions              | 1            | 1           |
|                                 |                  |                   | Total Objet à 3 dimensions        |                                   | 1            | 1           |
|                                 |                  |                   | ■Texte moderne                    | Texte imprimé                     | 5            | 5           |
|                                 |                  |                   | Total Texte moderne               |                                   | 5            | 5           |
|                                 |                  |                   | Travaux universitaires            | Travaux universitaires papie      | r 33         | 33          |
|                                 |                  |                   | Total Travaux universitaires      |                                   | 33           | 33          |
|                                 |                  | Total Monographie |                                   |                                   | 39           | 39          |
|                                 |                  | ■Périodique       | Texte moderne                     | Texte imprimé                     | 3            | 3           |
|                                 |                  |                   | Total Texte moderne               |                                   | 3            | 3           |
|                                 |                  | Total Périodique  |                                   |                                   | 3            | 3           |
|                                 | Total Don        |                   |                                   |                                   | 42           | 42          |
|                                 | ⊜(vide)          | Monographie       |                                   | Cartographie imprimée             | 3380         | 4448        |
|                                 |                  |                   | Total Cartographie                |                                   | 3380         | 4448        |
|                                 |                  |                   | Objet à 3 dimensions              | Objet à 3 dimensions              | 8            | 12          |
|                                 |                  |                   |                                   | Texte imprimé                     | 1            | 1           |
|                                 |                  |                   | Total Objet à 3 dimensions        |                                   | 9            | 13          |
|                                 |                  |                   | Texte moderne                     | Texte imprimé                     | 49           | 51          |
|                                 |                  |                   | Total Texte moderne               |                                   | 49           | 51          |
|                                 |                  |                   | Travaux universitaires            | Travaux universitaires papie      | r 6          | 9           |
|                                 |                  |                   | Total Travaux universitaires      |                                   | 6            | 9           |
|                                 |                  | Total Monographie |                                   |                                   | 3444         | 4521        |
|                                 | Total (vide)     |                   |                                   |                                   | 3444         | 4521        |
| Total GEOGRAPHIE - BIBLIOTHEQUE |                  |                   |                                   |                                   | 3503         | 4582        |
| Total gánárol                   |                  |                   |                                   |                                   | 2602         | 4693        |

A dispatcher par support

# 9. Rotation de la collection (%) sur l'année

#### tableau ESGBU : ligne 200

<u>wiki</u>

#### Rotation de la collection

#### taux de sortie global

Il s'agit, en pourcentage, du nombre d'exemplaires (différents) prêtés pendant l'année de l'enquête, divisé par le nombre total d'exemplaires empruntables dans la collection.

#### taux de rotation global

Il s'agit, en pourcentage, du nombre de prêts pendant l'année de l'enquête, divisé par le nombre total d'exemplaires empruntables dans la collection.

Taux de sortie global et taux de rotation global en 2024

Taux de sortie et taux de rotation du fonds récent (2020-2024)

## Excel: dernière colonne (H)

| Bibliothèque                     | exemplaires<br>empruntés | exemplaires<br>empruntables | taux de sortie<br>global 2024 | prêts | exemplaires<br>empruntables | taux de rotation<br>global 2024 |
|----------------------------------|--------------------------|-----------------------------|-------------------------------|-------|-----------------------------|---------------------------------|
| ARTS - BIBLIOTHEQUE              | 2315                     | 35247                       | 7%                            | 3166  | 35247                       | 9%                              |
| BIBLIOTHÈQUE DE DROIT - ESCARPE  | 2236                     | 31341                       | 7%                            | 2938  | 31341                       | 9%                              |
| BIBLIOTHÈQUE DE DROIT - L'ALINÉA | 7908                     | 24184                       | 33%                           | 16005 | 24184                       | 66%                             |
| BIBLIOTHÈQUE DE SANTÉ            | 4061                     | 134418                      | 3%                            | 9930  | 134418                      | 7%                              |
| BIBLIOTHÈQUE DES LANGUES - PATIO | 3149                     | 72308                       | 4%                            | 4785  | 72308                       | 7%                              |

# 10. Rotation du fonds acquis depuis 5 ans (2020-2024)

#### tableau ESGBU : ligne 201

#### wiki

#### Rotation de la collection

#### taux de sortie global

Il s'agit, en pourcentage, du nombre d'exemplaires (différents) prêtés pendant l'année de l'enquête, divisé par le nombre total d'exemplaires empruntables dans la collection.

#### taux de rotation global

Il s'agit, en pourcentage, du nombre de prêts pendant l'année de l'enquête, divisé par le nombre total d'exemplaires empruntables dans la collection.

Taux de sortie global et taux de rotation global en 2024

Taux de sortie et taux de rotation du fonds récent (2020-2024)

### Excel: dernière colonne (H)

| Bibliothèque                     | exemplaires<br>récents<br>empruntés | exemplaires<br>récents<br>empruntables | taux de sortie du<br>fonds récent | prêts<br>d'exemplaires<br>récents | exemplaires<br>récents<br>empruntables | taux de rotation<br>du fonds récent |
|----------------------------------|-------------------------------------|----------------------------------------|-----------------------------------|-----------------------------------|----------------------------------------|-------------------------------------|
| ARTS - BIBLIOTHEQUE              | 1320                                | 3106                                   | 42%                               | 3041                              | 3106                                   | 98%                                 |
| BIBLIOTHÈQUE DE DROIT - ESCARPE  | 1396                                | 2581                                   | 54%                               | 3241                              | 2581                                   | 126%                                |
| BIBLIOTHÈQUE DE DROIT - L'ALINÉA | 8184                                | 10240                                  | 80%                               | 33450                             | 10240                                  | 327%                                |
| BIBLIOTHÈQUE DE SANTÉ            | 3823                                | 38282                                  | 10%                               | 19937                             | 38282                                  | 52%                                 |
| BIBLIOTHÈQUE DES LANGUES - PATIO | 1443                                | 5256                                   | 27%                               | 3027                              | 5256                                   | 58%                                 |

# 11. Inventaire (titres et volumes)

tableau ESGBU : lignes 35 et 37

La méthode préconisée est indiquée dans le tableau : ajouter à l'inventaire de l'année précédente les acquisitions et les dons de l'année, retirer les pilonnés et manquants.

Une extraction Sebina est également disponible dans le wiki.

## Inventaire (titres et volumes)

Mombre de titres et de volumes par nature, type matériel, type document, état de la copie